## «УОП Астра-Ү»

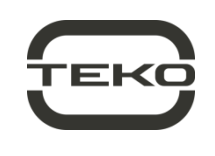

#### Устройство оконечное пультовое

#### Руководство по эксплуатации

Настоящее руководство по эксплуатации предназначено для изучения принципа работы, правильного использования, хранения и технического обслуживания устройства оконечного пультового «УОП Астра-Ү» с программным обеспечением Y-UOP-v4\_0 и выше (рисунок 1).

Изготовитель оставляет за собой право без предупреждения вносить изменения, связанные с совершенствованием изделия. Все изменения будут внесены в новую редакцию руководства по эксплуатации.

Не указанные в руководстве по эксплуатации технические особенности изделия в части конструкции, программного обеспечения и схемотехнических решений являются штатными для изделия, если не ухудшают объявленные технические характеристики. Потребитель, вследствие неудовлетворенности не указанными в руководстве по эксплуатации техническими особенностями или внесенными изменениями, имеет право вернуть изделие продавцу при сохранении товарного вида изделия и в установленные законом сроки, с полным возвратом ранее уплаченных денежных средств.

Перечень сокращений, принятых в руководстве по эксплуатации:

АРМ Астра-Ү - программа для создания пульта централизованного наблюдения с использованием ПК с операционной системой Windows, обновления ПО приборов Астра-Ү;

КН – кнопка управления с фиксацией; ОС – выход типа «открытый коллектор»;

ПК – персональный компьютер; ПО – программное обеспечение;

ППКО - прибор приемно-контрольный охранный Астра-712/4» или «Астра-712/8»;

ПЦН - пульт централизованного наблюдения (прибор «ПЦН Астра-Ү» и/или ПК с установленным ПО АРМ Астра-Ү); система «Астра-Y» - система беспроводной охраннопожарной сигнализации «Астра-Ү», предназначенная для охраны и мониторинга удаленных объектов;

**УОО** - устройство оконечное объектовое «УОО Астра-Ү»: УОП - устройство оконечное пультовое «УОП Астра-Ү»;

ШС – шлейф сигнализации;

Pconf-Y - программа для настройки прибора «ПЦН Астра-Y», обновления ПО приборов Астра-Ү.

#### Назначение 1

1.1 УОП предназначен для приема по радиоканалу извещений от зарегистрированных УОО, декодирования и выдачи извещений на три встроенных светодиодных индикатора, два сигнальных реле и один выход ОС, а также по интерфейсу LIN в автономном режиме или по интерфейсу RS-485 в расширенном режиме работы.

1.2 Основное назначение - организация централизованной охраны дачных кооперативов, коттеджных поселков, гаражных кооперативов, индустриальных и промышленных объектов и т.д.

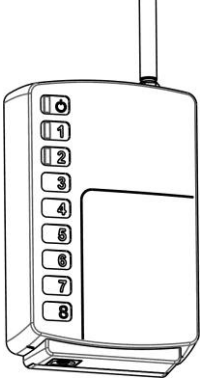

Рисунок 1

1.3 Радиоканальная связь между УОП и УОО двухсторонняя с квитированием.

1.4 УОП регистрирует до 48 УОО в автономном режиме и до 250 УОО в расширенном режиме работы.

1.5 УОО занимает в УОП:

- один адрес - при работе в автономном режиме или в расширенном режиме с количеством ШС/разделов в ППКО от 1 до 8.

- два адреса - при работе в расширенном режиме с количеством ШС/разделов в ППКО от 9 до 16 (в настоящее время не используется).

**1.6** УОП может работать в автономном режиме без ПЦН.

1.7 К УОП в автономном режиме работы по интерфейсу LIN можно подключить блоки выносных индикаторов «Астра-861».

1.8 УОП может работать в расширенном режиме, подключается по интерфейсу RS-485 К лрибору «ПЦН Астра-Ү» или к ПК с установленным ПО АРМ Астра-Ү через разъем F7. Для подключения к ПК при этом используется блок сопряжения «Астра-984». Сведения по работе УОП в расширенном режиме приведены в Инструкции для быстрого запуска системы беспроводной охраннопожарной сигнализации «Астра-Y» (см. на сайте www.teko.biz). 1.9 УОП поддерживает двухуровневую ретрансляцию извещений и отслеживает маршруты извещений через УОО-ретрансляторы. Текушие маршруты можно просмотреть с помощью ПО АРМ Астра-Ү в режиме настройки.

#### 2 Технические характеристики

## Технические параметры радиоканала

Диапазон частот приемно-передаюшего

| тракта, МГц                                        |
|----------------------------------------------------|
| Количество частотных каналов 16                    |
| Мощность передающего тракта УОП*, мВт, 10/30/100   |
| Дальность действия** между УОП и УОО, м, до:       |
| - с штатной штыревой антенной                      |
| при мощности 10/100 мВт 2500/3400                  |
| - с внешней антенной АШ-433                        |
| при мощности 10/100 мВт 4500/8700                  |
| Чувствительность приемного тракта УОП,             |
| дБм, не более минус 102                            |
| Время контроля радиоканала***, мин от 3 до 40 мин  |
| Скорость обмена по радиоканалу, бит/с 19200        |
| Общие технические параметры                        |
| Напряжение питания. В                              |
| Ток потребления, мА, не более:                     |
| - в режиме приема 115                              |
| - при мошности 10 мВт 200                          |
| - при мощности 30 мВт 200                          |
| - при мощности 100 мВт 230                         |
| Время технической готовности к работе. с. не более |
| Выхолы                                             |
| Репе 1 2 (клеммы Relav1 Relav2):                   |
| - максимальное наподжение нагрузки В 100           |
| - максимальный ток нагрузки мА 100                 |
| Выход типа «открытый коллектор» (клемма ОС):       |
| - максимальный ток нагрузки мА 100                 |
| - максимальное постоянное напояжение нагрузки В 45 |
| Интерфейс RS-485:                                  |
| Лпина пинии м не более 1000                        |
| Скорость обмена, бит/с                             |
| Интерфейс LIN:                                     |
| Длина линии, м. не более                           |
| Активное сопротивление проводов. Ом. не более 100  |
| Емкость между проводами, мкФ, не более             |
| Скорость обмена по интерфейсу LIN. бит/с 4800      |
| Габаритные размеры (без антенны), мм 121 × 79 × 31 |
| Масса (без антенны), кг. не более                  |
| Условия эксплуатации                               |
| Диапазон температур, °С                            |
| Относительная влажность воздуха.%до 95 при +35°C   |
| без конденсации влаги                              |

\*в заводских настройках 10 мВт.

\*\*\*в заводских настройках 10 мин.

<sup>\*\*</sup>на прямой видимости. Радиус действия в значительной степени зависит от конструктивных особенностей помещения, места установки, помеховой обстановки.

## 3 Комплектность

Комплектность поставки УОП:

| Устройство оконечное пультовое «УОП Астра-Ү» | 1 шт.  |
|----------------------------------------------|--------|
| Антенна                                      | 1 шт.  |
| Винт 2,9 × 25                                | 4 шт.  |
| Дюбель 5 × 25                                | 4 шт.  |
| Этикетка                                     | 2 шт.  |
| Руководство по эксплуатации                  | 1 экз. |

## 4 Конструкция

Конструктивно УОП выполнено в виде блока, состоящего из основания, съемной крышки и антенны. Внутри блока смонтирована печатная плата с радиоэлементами (рисунок 2).

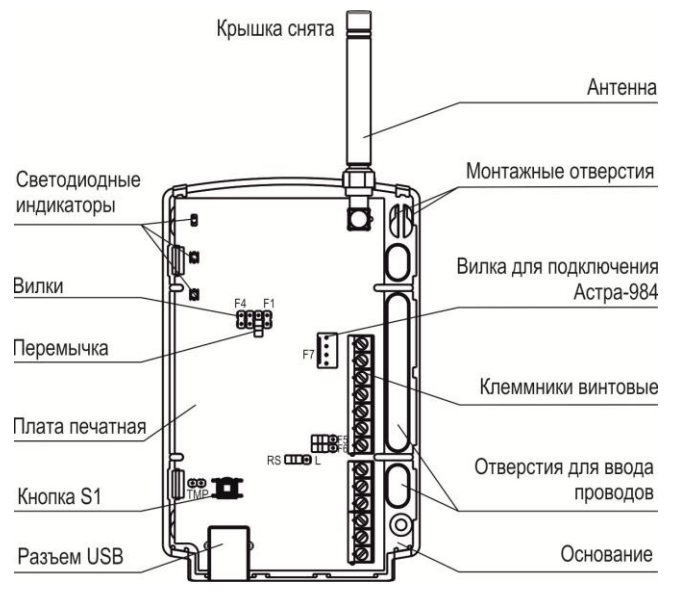

Рисунок 2

На плате установлены индикаторы для контроля работоспособности УОП и индикации извещений.

На плате установлена кнопка S1, которая при снятии крышки формирует извещение «Вскрытие» а так же используется для изменения режимов работы УОП, очистки памяти УОП.

На плате установлены клеммники винтовые (таблица 1).

#### Таблица 1

| Обозначение    | Назначение клемм                                                                                                    |
|----------------|----------------------------------------------------------------------------------------------------|
| +TM, –TM       | Не используется                                                                                                    |
| Relay1, Relay2 | Релейные выходы                                                                                                    |
| OC             | Выход типа «открытый коллектор»                                                                                                |
| -LIN, +LIN     | Интерфейс LIN для подключения блока<br>индикации «Астра-861» в <b>автономном</b><br>режиме работы УОП                          |
| 485A, 485B     | Интерфейс RS-485 для подключения к<br>пульту «ПЦН Астра-Ү» и обмена с ним<br>информацией в <b>расширенном</b> режиме<br>работы |
| +12V, GND      | Подключение напряжения питания                                                                                                 |

Разъем F7 предназначен для подключения к ПК через блок сопряжения «Астра-984» с целью настройки и мониторинга системы, обновления ПО прибора с помощью ПО АРМ Астра-Ү.

Разъем USB предназначен для подключения к ПК с целью обновления ПО прибора или выполнения резервного копирования с помощью ПО Pconf-Y.

## 5 Информативность

**Зеленый индикатор** (О) отображает состояние помеховой обстановки (Таблица 3).

**Двухцветный индикатор** 1 отображает состояние всех ШС и разделов **охранного** типа, а также состояние УОО и ПКП, подключенного к УОО.

**Двухцветный индикато**р 2 отображает состояние всех ШС и разделов **пожарного** типа.

Длительность индикации извещения – до перехода в другое состояние или в состояние «Норма».

Таблица 2 - Извещения на индикаторы 1 и 2

| Извещение                                                       | Индикаторы 1 и 2                                                        |  |
|-----------------------------------------------------------------|-------------------------------------------------------------------------|--|
| Тест (после включения пи-<br>тания)                             | Загораются на 1 с красным<br>цветом. затем зеленым                      |  |
| В рабоч                                                         | ем режиме                                                               |  |
|                                                                 | Красный цвет                                                            |  |
| Нет зарегистрированных<br>УОО                                   | -                                                                       |  |
| Блокирование<br>радиоканала УОП                                 | Индикатор 1<br>гариали 2 гц<br>скв.2                                    |  |
| Блокирование<br>радиоканала от ППКО,<br>подключенного к УОО     | Индикатор 2<br>                                                         |  |
| Пожар                                                           |                                                                         |  |
| Нарушение<br>(Тревога)                                          | Индикатор 1<br>2с Ц СКВ.2                                               |  |
|                                                                 | Зеленый цвет                                                            |  |
| Блокирование<br>радиоканала от ППКО,<br>подключенного к УОО     | Индикатор 1<br>                                                         |  |
| Вскрытие УОО или ППКО,<br>подключенного к УОО                   | Индикатор ¶                                                             |  |
| Нет связи с УОО или с<br>ППКО, подключенным к<br>УОО            | Индикатор 1<br>1 с 2 с 8 Гц<br>скв.2                                    |  |
| Неисправность питания<br>УОО или ППКО, подклю-<br>ченного к УОО | Индикатор 1<br>1 Гц<br>0 1c 2c 3c скв.32                                |  |
| Неисправность<br>охранного ШС/раздела                           | Индикатор 1<br>Загорается<br>з раза<br>через 2 с                        |  |
| Неисправность<br>пожарного ШС/раздела                           | Индикатор 2<br>Загорается<br>з раза<br>через 2 с                        |  |
| Взят хотя бы один                                               | Индикатор и<br>Индикатор<br>горит<br>Индикатор<br>не горит<br>Сорит     |  |
| Все охранные сняты                                              | Индикатор 1<br>                                                         |  |
| В режиме регистрации УОО                                        |                                                                         |  |
|                                                                 | Красный цвет                                                            |  |
| Ожидание регистрации<br>УОО                                     | Индикатор 1<br>Загорается<br>до 30 с                                    |  |
| Успешная регистрация<br>УОО                                     | Индикатор 1<br>2 <sup>гц</sup><br>2 <sup>с гц</sup> скв.2 <sup>5с</sup> |  |
| Неудачная регистрация<br>УОО                                    | Индикатор 1<br>                                                         |  |

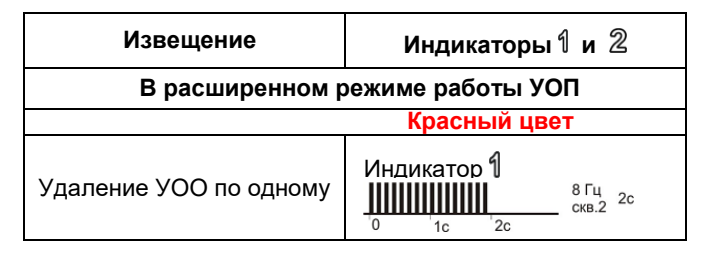

Приоритет индикации состояния в рабочем режиме:

- на индикатор 🖑:

- «Блокирование радиоканала УОП»,
- «Помеха на рабочей частоте»;
- на индикатор 1:
- «Блокирование радиоканала УОП»,
- «Блокирование радиоканала от ППКО» (при отсутствии извещения «Пожар»),
- «Вскрытие УОО или ППКО»,
- «Тревога»/ «Нарушение»,
- «Нет связи с УОО или с ППКО»,
- «Неисправность охранного ШС»,
- «Неисправность питания УОО или ПКП»,
- «Все охранные\_сняты» /«Взят хотя бы один»;
- на индикатор 2:
- «Блокирование радиоканала УОП»,
- «Пожар»,
- «Блокирование радиоканала от ППКО»,
- «Неисправность пожарного ШС».

Извещение «Нет связи с УОО» формируется при отсутствии сообщений хотя бы от одного зарегистрированного УОО в течение времени контроля канала.

Реле 1 размыкается при снятой перемычке F1.

Извещение «Блокирование радиоканала УОП» формируется при отсутствии или невозможности дешифрации сообщений от всех зарегистрированных в памяти УОП УОО в течение **3 минут**.

В линию расширения УОП выдает дополнительно к извещениям, приведенным в таблице 2, извещения «Питание УОП ниже нормы», «Внимание» пожарного ШС/раздела, короткое замыкание (КЗ) и обрыв для пожарного ШС УОО в автономном режиме работы.

Таблица 3 - Извещения на зеленый индикатор 🔘

| Виды извещений                          | Зеленый индикатор 🖒 |  |
|-----------------------------------------|---------------------|--|
| Помеха на рабочей частоте               | Не горит или мигает |  |
| Отсутствие помехи<br>на рабочей частоте | Горит постоянно     |  |
| Блокирование<br>радиоканала УОП         |                     |  |

#### 6 Режимы работы выходов (Relay1, Relay2, OC)

Реле 1 (клеммы Relay 1): отображает состояние всех ШС и разделов охранного типа и состояние УОО и ПКП, подключенного к УОО:

 - замкнуто, когда хотя бы один ШС/раздел зарегистрированного УОО или ППКО поставлен на охрану, крышка УОП установлена и отсутствуют нарушения со статусом «Тревога».

 – разомкнуто при отсутствии в памяти УОП зарегистрированных УОО, при вскрытии УОП, получении извещения от УОО со статусом «Тревога», при снятии с охраны всех УОО, ШС/разделов, блокировании радиоканала УОП (таблица 2).

Реле 1 по данным событиям размыкается при установленной перемычке на вилке F1.

При снятой перемычке F1 дополнительно обрабатываются события: блокирование радиоканала от ППКО, вскрытие УОО или ППКО, подключенного к УОО; нет связи с УОО или с ППКО, подключенным к УОО (таблица 2).

Реле 2: отображает состояние всех ШС и разделов пожарного типа и работает в режиме круглосуточной охраны:

 - замкнуто, если все зарегистрированные УОО, ШС/ разделы находятся в состоянии «Взят» и крышка УОП установлена.

 – разомкнуто при отсутствии в памяти УОП зарегистрированных УОО, ШС/разделов пожарного типа, получении извещения от УОО со статусом «Пожар».

Режим работы выхода ОС «Звуковой»:

- включается на 2 минуты при нарушении хотя бы одного охранного ШС/раздела,

- **переключается** в течение **10 минут** при нарушении хотя бы одного **пожарного** ШС/раздела,

- выключен во всех остальных случаях.

#### 7 Заводские установки

Поставляемый УОП имеет следующие заводские установки: - режим работы – автономный;

- время контроля радиоканала **10 мин**;
- мощность передающего тракта УОП 10 мВт.

- номер частотного канала - 1.

## 8 Режимы работы УОП

| Вилка                | Назначение                                                                        | Положение<br>перемычки                                                                   | Примечания                                                                            |
|----------------------|-----------------------------------------------------------------------------------|------------------------------------------------------------------------------------------|---------------------------------------------------------------------------------------|
| <b>F1</b> Реж<br>рел | Режим работы                                                                      | +                                                                                        | См. раздел 6, Реле 1                                                                  |
|                      | реле 1                                                                            | -                                                                                        | См. раздел 6, Реле 1                                                                  |
| E2                   | Очистки памяти                                                                    | +<br>после<br>включения<br>питания                                                       | Нажатие кнопки<br>S1 на время 5-6c                                                    |
| 12                   | Регистрация<br>УОО                                                                |                                                                                          | Кратковременное нажатие кнопки S1                                                     |
| E2                   | Режим обновле-<br>ния ПО                                                          | +<br>до включения<br>питания                                                             | Работа с ПК для<br>обновления ПО<br>или снятия ре-<br>зервной копии                   |
| F3                   | Переключение<br>частотного ка-<br>нала                                            | +<br>после<br>включения<br>питания                                                       | Нажатие кнопки<br>S1 после установ-<br>ки перемычки на<br>вилку F3                    |
| F4                   | Переключение<br>режима<br>работы УОП<br>(автономный/<br>расширенный)              | +                                                                                        | Кратковременное<br>нажатие кнопки<br>S1 после установ-<br>ки перемычки на<br>вилку F4 |
| F5                   | Подключение<br>подтягивающего<br>резистора к ин-<br>терфейсу LIN                  | +                                                                                        | В автономном<br>режиме                                                                |
|                      |                                                                                   | -                                                                                        | В расширенном<br>режиме                                                               |
| F6                   | Подключение<br>согласующего<br>резистора для<br>работы по<br>интерфейсу<br>RS-485 | +<br>только на<br>одном УОП,<br>последнем в<br>цепи УОП,<br>подключенных<br>к ПЦН или ПК | В расширенном<br>режиме                                                               |
| RS-I                 | Выбор<br>интерфейса                                                               | RS                                                                                       | Интерфейс RS-485                                                                      |
| NO-L                 |                                                                                   | L                                                                                        | Интерфейс LIN                                                                         |

8.1 Режимы работы УОП задаются с помощью перемычек. Таблица 4

| Вилка                                                                                                    | Назначение                                      | Положение<br>перемычки | Примечания                       |
|----------------------------------------------------------------------------------------------------|-------------------------------------------------|------------------------|----------------------------------|
| TMD                                                                                                    | ГМР<br>Крытия корпуса<br>при открытой<br>крышке | +                      | Контакты кнопки<br>S1 замкнуты   |
|                                                                                                    |                                                 | -                      | Контакты кнопки<br>S1 разомкнуты |
| «+» - перемычка установлена на два штыря вилки<br>«–» - перемычка снята (или установлена для<br>хранения на один штырь вилки) |                                                 |                        |                                  |

ВНИМАНИЕ! При работе УОП в расширенном режиме (перемычка с вилок F5 и L снята) необходимо отключить провода от клеммников винтовых +LIN и -LIN!

# 8.2 Переключение режима работы УОП (F4) (автономный/ расширенный)

При включенном питании установить на УОП перемычку на вилку **F4**. Индикаторы 1 и 2 синхронным включением должны индицировать номер режима УОП:

1 включение - <u>автономный режим;</u>

**2** включения - <u>расширенный режим</u>.

Для изменения режима, нажать на **1 с** кнопку **S1** на УОП. Снять перемычку с вилки **F4**.

#### 8.3 Режим переключения частотного канала (F3)

При включенном питании установить перемычку на вилку F3. При этом индикаторы 🕲 и 1 или 🕲 и 2 УОП включаются синхронно повторяющимися сериями (по 1, 2, 3 и т.д. раза в зависимости от канала «1», «2», «3»...«8» соответственно). Нажатием кнопки S1 изменить канал «1» на «2», «2» на «3» и т.д. После установки необходимого канала снять перемычку с вилки F3.

Индикаторы 🖑 и 1 показывают номера 1-8 каналов. Индикаторы 🖒 и 2 показывают номера 9-16 каналов, для определения номера канала, в этом случае к числу включений надо добавить 8.

#### 8.4 Режим очистка памяти УОП (F2)

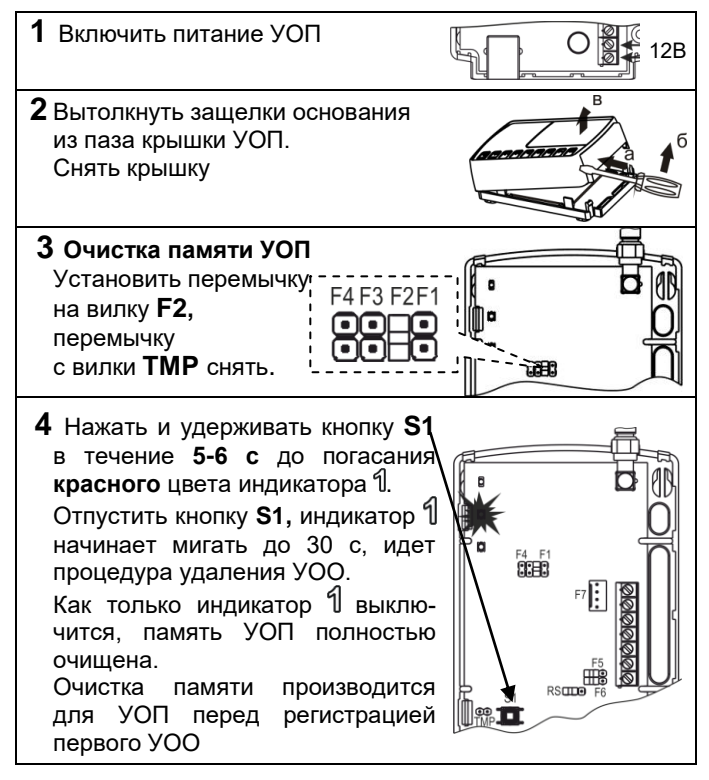

## 8.5 Режим обновление ПО УОП

Обновление ПО УОП осуществляется с помощью **ПО Pconf-Y** или **ПО АРМ Астра-Y** по интерфейсу USB или по интерфейсу RS-485.

#### 8.5.1 Обновление ПО УОП по интерфейсу USB

- выключить питание УОП;
- установить на УОП перемычку на вилку F3;

- подключить УОП к ПК через USB порт при помощи USB кабеля типа AM/BM;

- запустить ПО Pconf-Y (ПО АРМ Астра-Y) на ПК;
- выбрать режим «Обновление ПО прибора»;

- произвести обновление ПО, следуя советам программы.

- 8.5.2 Обновление ПО УОП по интерфейсу RS-485
- установить УОП в расширенный режим, см. п.8.2;
- установить на УОП перемычку на вилку **RS**;
- подключить УОП к ПК через разъем **F7** или через клеммы
- 485А, 485В с помощью блока сопряжения «Астра-984»;
- запустить ПО АРМ Астра-Ү на ПК;
- выбрать режим «Обновление ПО прибора»;
- произвести обновление ПО, следуя советам программы.

#### 8.6 Выполнение резервного копирования

Резервная копия памяти данных о регистрации УОО в УОП создается с целью сохранения и обеспечения их восстановления в случае выхода из строя и физической замены вышедшего из строя УОП, без перерегистрации УОО. Резервное копирование памяти регистрации УОП осуществляется с помощью ПО Pconf-Y или ПО АРМ Астра-Y. 8.6.1 Резервное копирование по интерфейсу USB (F3)

- выключить питание УОП;
- установить на УОП перемычку на вилку **F3**;
- подключить УОП к ПК через USB порт при помощи USB кабеля типа AM/BM;
- запустить ПО Pconf-Y на ПК;
- выбрать режим «Настройка прибора»;
- произвести резервное копирование памяти регистрации, следуя советам в открывшемся окне.

#### 8.6.2 Резервное копирование по интерфейсу RS-485

- установить УОП в расширенный режим, см. п.8.2;
- установить на УОП перемычку на вилку RS;
- подключить УОП к ПК через разъем F7 или через клеммы
- 485А, 485В с помощью блока сопряжения «Астра-984»;
- запустить ПО АРМ Астра-Ү на ПК;
- выбрать режим «Построение и настройка системы», пункт меню «Резервная копия»;

- произвести резервное копирование памяти регистрации, следуя советам в открывшемся окне.

#### 8.7 Запись резервной копии в УОП

Перед записью резервной копии выполнить установку номера канала, на котором работала система **«Астра-Ү»**.

Установка канала производится любым удобным способом: с помощью перемычки **F3** и кнопки **S1** по методике п.8.3, из меню «ПЦН Астра-Ү» или через **ПО АРМ Астра-Ү**. Запись резервной копии памяти в УОП выполняется с по-

мощью программы **Pconf-Y** или **ПО АРМ Астра-Y** в последовательности, аналогичной п.8.6, и в соответствии с инструкциями в окне «Советы» программы.

В случае если запись резервной копии памяти производилась в **новый УОП**, то дождаться установления связи нового УОП со всеми УОО системы (около 30 мин), и создать **новую резервную копию** с этого УОП (см. п.8.6). Старую резервную копию уничтожить.

# 9 Подготовка УОП к эксплуатации в автономном режиме работы

**9.1** УОП и УОО после транспортировки в условиях, отличных от условий эксплуатации, выдержать в распакованном виде в условиях эксплуатации не менее 4 ч.

#### 9.2 Схема подключения УОП в автономном режиме

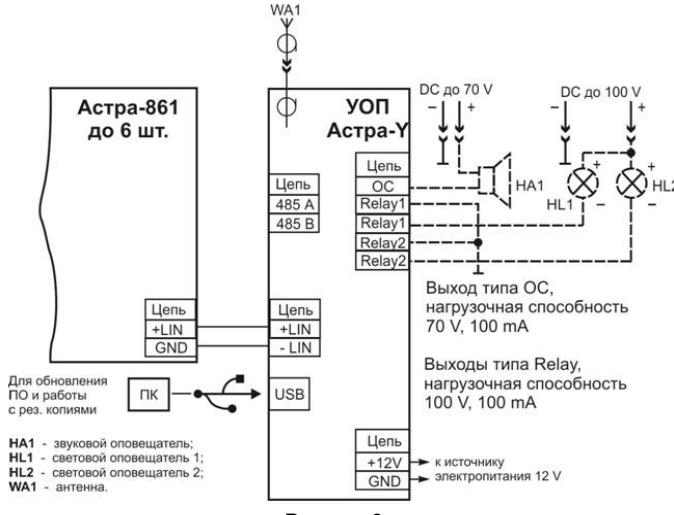

Рисунок 3

Блоки выносной индикации «Астра-861» (до 6 штук) увеличивают информативность УОП (рисунок 3).
Сведения по «Астра-861» приведены в руководстве по эксплуатации на «Астра-861».

#### 9.3 Регистрация УОО в памяти УОП

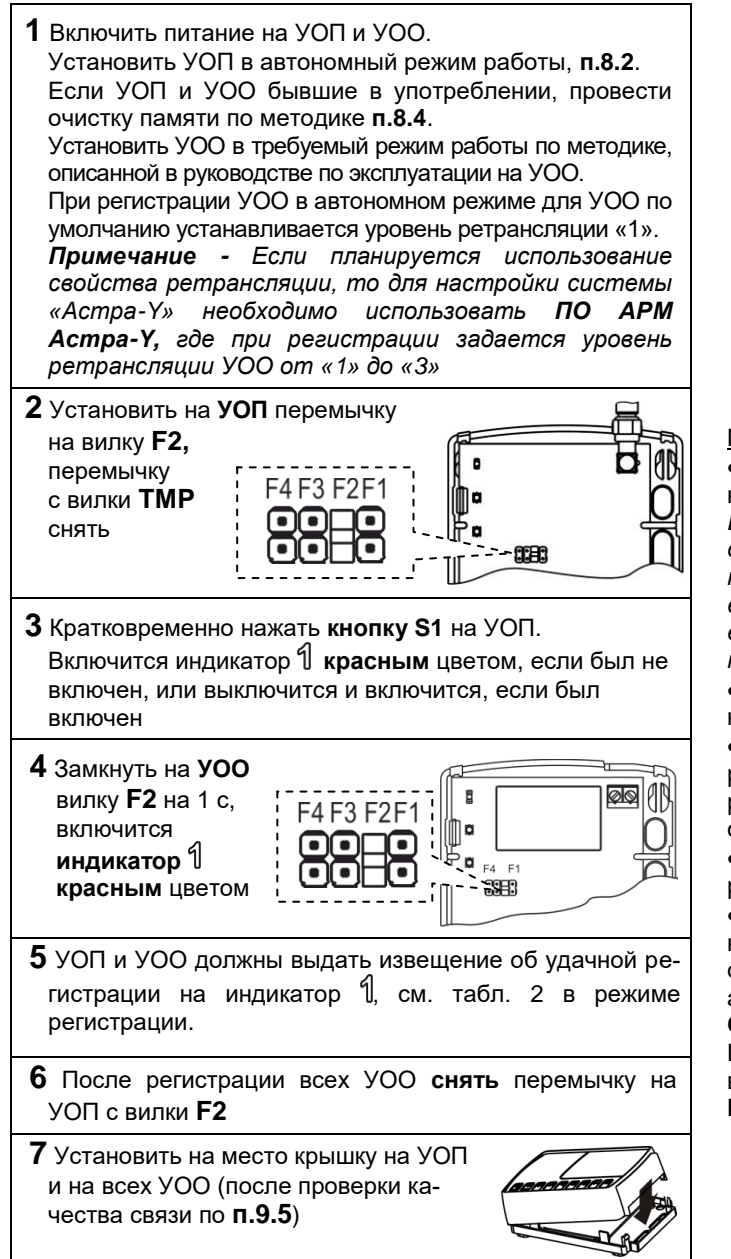

**Примечание** - При переводе УОП из автономного режима в расширенный режим повторная регистрация УОО не требуется.

#### 9.4 Настройка УОП

Наиболее предпочтительным способом настройки являет-ся настройка с помощью **ПО АРМ Астра-У** для ПК.

#### Порядок настройки:

- скачать с сайта <u>www.teko.biz</u> **ПО АРМ Астра-У** и установить на ПК;

- подключить к разъему **F7** УОП блок сопряжения «Астра-984»;

- включить питание УОП;

- установить режим работы УОП – расширенный (см. п.8.2);

- подключить блок сопряжения «Астра-984» к USB порту ПК;

- запустить ПО АРМ Астра-Y, войти в режим «Построение и настройка системы»;

- зарегистрировать УОП, следуя советам программы (если не предполагается проводить мониторинг УОП с ПЦН, то регистрировать его не нужно, при обращении к нему следует задавать адрес 0);

- зарегистрировать все УОО, задав необходимые режимы работы и другие параметры, следуя советам программы;

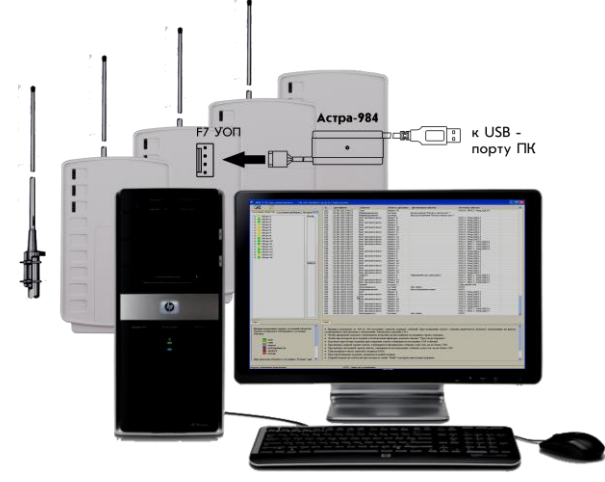

Рисунок 4. Подключение УОП к ПК.

Мероприятия, проводимые на объекте:

• Запустить процедуру выбора канала для определения наиболее оптимального частотного канала.

**Примечание** - Тест выбора канала выполняется только для УОО, работающих напрямую с УОП. Наиболее предпочтительным способом выбора рабочего канала является использование процедуры «Качество связи» с выбранным УОО (наиболее отдаленным, можно с несколькими).

• Изменить параметры системы «Астра-Ү»: частотный канал, время контроля канала, мощность.

• В первые две недели рекомендуется понаблюдать за работой системы «Астра-Y» с помощью ПО АРМ Астра-Y в режиме мониторинга, в этом случае УОП следует зарегистрировать в ПЦН.

• В случае необходимости подкорректировать параметры системы «Астра-Ү».

• Далее, если мониторинг будет организован без применения ПО АРМ Астра-Ү, отключить УОП от ПК, снять блок сопряжения «Астра-984», установить режим работы УОП автономный.

Система «Астра-Ү» готова к работе.

При необходимости обслуживания системы «Астра-Ү», вы всегда можете подключить УОП к ПК с установленным **ПО АРМ Астра-Ү**.

### 9.5 Проверка качества связи (тест сети)

После установки УОО рекомендуется выполнить проверку качества связи между УОО и УОП. Данная проверка выполняется только для УОО, работающих напрямую с УОП. Для остальных УОО наличие связи с УОП оценивается по индикации получения квитанции от УОП (индикатор 1 загорается красным цветом 1 раз на 1 с) после создания события, например, вскрытия или восстановления вскрытия УОО.

1) Подключить к клеммам +TM и –TM УОО провода;

2) Замкнуть на 1 с клеммы +TM и –TM. При этом индикатор 1 красным цветом короткими включениями индицирует передачу тестового извещения (число передач от 1 до 15) и получение квитанции – включением 1 раз на 1 с.

При хорошей связи получение квитанции после 1–5-ой передачи извещения.

Если квитанция получена после 6-и передач или не получена, рекомендуем изменить место расположения УОО или применить внешние антенны типа АШ-433 или АН-433.

## 10 Установка

#### 10.1 Выбор места установки

**10.1.1** УОП и УОО, со штатной антенной, следует размещать на максимальную высоту (не менее 2 м от пола и 20 см от потолка) для обеспечения наибольшей зоны охвата радиоканала.

**10.1.2** Провода цепей питания УОП и подключения других устройств к УОП следует располагать вдали от мощных силовых и высокочастотных кабелей.

**10.1.3** Приборы, подключаемые к УОП по интерфейсу LIN, должны устанавливаться в удобном для пользователя месте, но на расстоянии не более 200 м от УОП.

#### УОП и УОО не рекомендуется размещать:

- на массивных металлических конструкциях или ближе 1 м от них;

- ближе 1 м от силовых линий и металлических водопроводных или газовых труб, источников радиопомех;

- внутри металлических конструкций;

- ближе 4 м от персонального компьютера и источника питания.

10.1.4 Подобрать место установки по состоянию зеленого индикатора:

- зеленый индикатор горит постоянно – отсутствуют помехи на рабочей частоте;

- зеленый индикатор не горит или мигает – помехи на рабочей частоте. Если индикатор больше не горит, чем горит - рекомендуется найти новое место установки УОП или использовать другой частотный канал.

#### 10.2 Порядок установки УОП

**1** Вытолкнуть защелки основания из паза крышки.

Снять крышку

2 Снять печатную плату, отогнув зацепы в основании. • На ровной поверхности сделать разметку под монтажные отверстия, используя основание УОП в качестве трафарета. монтажные отверстия грани и портиска колоникание отверстия для ввода проводов

• Провести провода от источника питания, интерфейса через отверстия для ввода проводов.

• Закрепить основание УОП на несущей поверхности, установить печатную плату на место

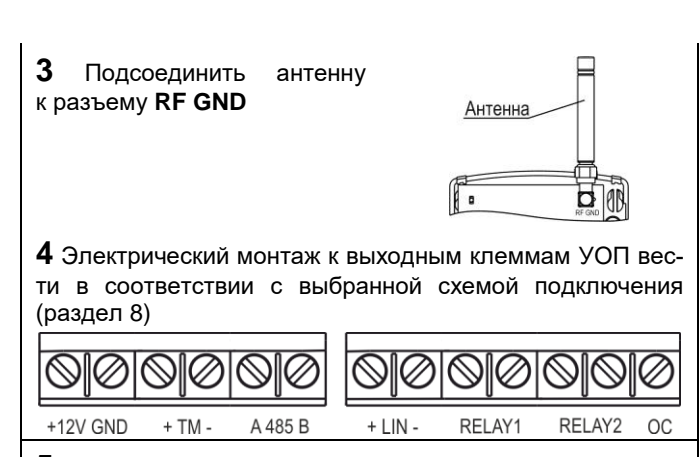

5 Установить на место крышку

### 11 Техническое обслуживание

**11.1** Техническое обслуживание УОП производится по планово-предупредительной системе не реже **1 раза в год**. **11.2** Работы по годовому техническому обслуживанию выполняются работником обслуживающей организации, изучившим принцип работы УОП и имеющим квалификацию не ниже 3 разряда электромонтеров ОПС.

11.3 Работы по техническому обслуживанию включают:

а) проверку внешнего состояния УОП, надежности крепления УОП, состояния внешних монтажных проводов, контактных соединений;

б) очистку корпуса УОП от загрязнения;

в) проверку работоспособности УОП по методике п. 9.5.

## 12 Маркировка

На этикетке, приклеенной к корпусу УОП, указаны:

- товарный знак предприятия-изготовителя;
- сокращенное наименование УОП;
- версия ПО;
- дата изготовления;
- знак соответствия;
- штрих-код, дублирующий текстовую информацию.

## 13 Соответствие стандартам

**13.1** Индустриальные радиопомехи, создаваемые беспроводной системой сигнализации, соответствуют нормам ЭИ1 по ГОСТ Р 50009-2000 для технических средств, применяемых в жилых, коммерческих зонах и производственных зонах с малым энергопотреблением.

**13.2** Беспроводная система сигнализации «Астра-Ү» не требует получения разрешений на применение от органов государственной радиочастотной службы.

**13.3** УОП по способу защиты человека от поражения электрическим током относится к классу защиты 0 по ГОСТ 12.2.007.0-2001.

**13.4** Конструкция УОП обеспечивает степень защиты оболочкой **IP41** по ГОСТ 14254-2015.

**13.5** Конструктивное исполнение УОП обеспечивает его пожарную безопасность по ГОСТ IEC 60065-2013 в аварийном режиме работы и при нарушении правил эксплуатации.

**13.6** Рабочие частоты 433,92 МГц  $\pm$  0,2 % не имеют запретов на использование во всех странах Евросоюза.

## 14 Утилизация

УОП не представляет опасность для жизни, здоровья людей и окружающей среды, после окончания срока службы его утилизация производится без принятия специальных мер защиты окружающей среды.

## 15 Транспортирование и хранение

**15.1** УОП в упаковке предприятия-изготовителя следует транспортировать на любые расстояния любым видом транспорта в крытых транспортных средствах в соответствии с правилами перевозки грузов, действующих на соответствующем виде транспорта.

**15.2** Условия транспортирования УОП должны соответствовать условиям хранения 5 по ГОСТ 15150.

**15.3** Хранение УОП в транспортной или потребительской таре на складах изготовителя и потребителя должно соответствовать условиям хранения 1 по ГОСТ 15150.

**15.4** В помещении для хранения не должно быть токопроводящей пыли, паров кислот и щелочей, а также газов, вызывающих коррозию и разрушающих изоляцию.

**15.5** Срок хранения УОП в транспортной или потребительской таре по условиям хранения 1 не должен превышать 5 лет 6 месяцев.

15.6 УОП не предназначен для транспортирования в не отапливаемых, негерметизированных салонах самолета.

### 16 Гарантии изготовителя

**16.1** Система менеджмента качества сертифицирована на соответствие ГОСТ Р ИСО 9001.

**16.2** Изготовитель гарантирует соответствие УОП требованиям технических условий НГКБ.464511.020 ТУ при соблюдении потребителем установленных технических норм эксплуатации, транспортирования, хранения и монтажа.

Продажа и техподдержка ООО «Теко – Торговый дом» 420138, г. Казань, Проспект Победы д.19 E-mail: support@teko.biz Web: <u>www.teko.biz</u> **Гарантийное обслуживание ЗАО «НТЦ «ТЕКО»** 420108, г. Казань, ул. Гафури д.71, а/я 87 E-mail: otk@teko.biz Web: <u>www.teko.biz</u>

Сделано в России

**16.3** Гарантийный срок хранения – 5 лет 6 месяцев с даты изготовления.

**16.4** Гарантийный срок эксплуатации – 5 лет со дня ввода в эксплуатацию, но не более 5 лет 6 месяцев с даты изготовления.

16.5 Средний срок службы УОП составляет 8 лет.

**16.6** Изготовитель обязан производить ремонт, либо заменять УОП в течение гарантийного срока.

16.7 Гарантия не вступает в силу в следующих случаях:

- несоблюдении данного руководства по эксплуатации;
- механическом повреждении УОП;

ремонте УОП другим лицом, кроме Изготовителя.

**16.8** Гарантия распространяется только на УОП. На все оборудование других производителей, использующихся совместно с УОП, включая элементы питания, распространяются их собственные гарантии.

Изготовитель не несет ответственности за любой ущерб, нанесенный здоровью, имуществу либо другие случайные или преднамеренные потери, прямые или косвенные убытки, основанные на заявлении пользователя, что УОП не выполнило своих функций, либо в результате неправильного использования, выхода из строя или временной неработоспособности УОП.